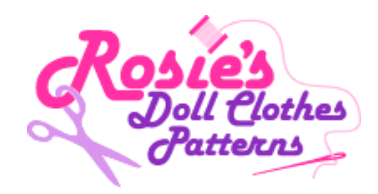

## Forgotten Your Password?

**1.** Go to the "Log In here" button and click on it once.

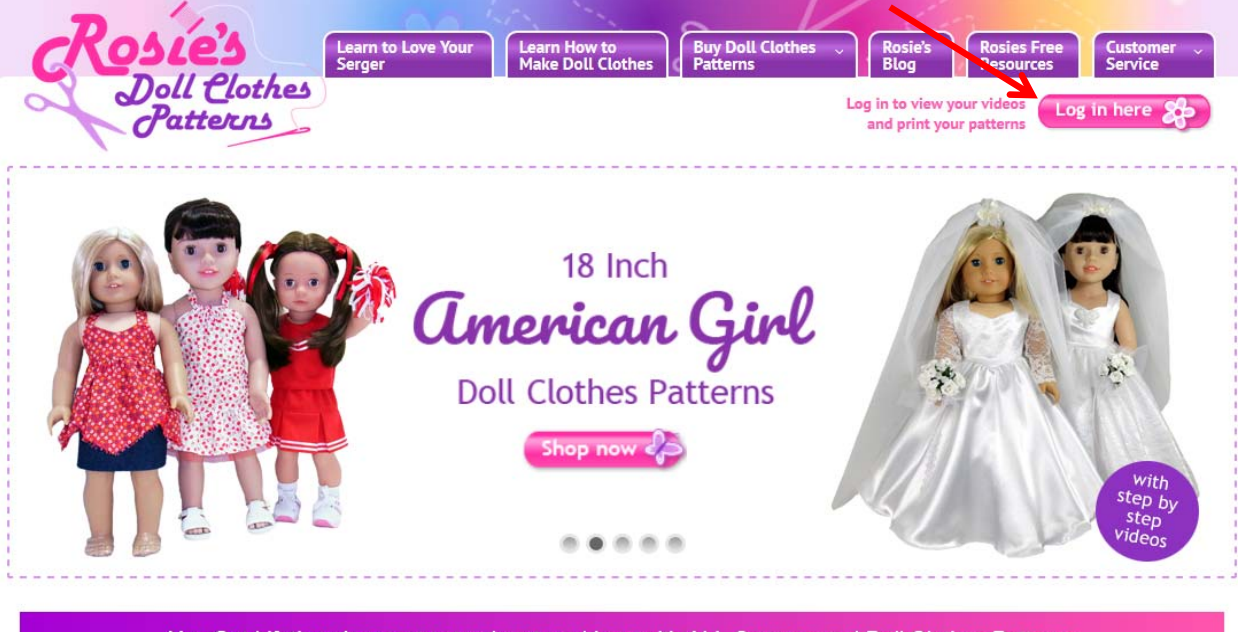

You Get Lifetime Access to step-by-step videos with ALL Courses and Doll Clothes Patterns

2. Click once on the link "Lost your password?" just below the Log In Button.

| Rosies                                                                                | Learn to Love Your<br>Serger Make Doll Clothes | Buy Doll Clothes<br>Patterns Blog Rosie's Resources Service                                                                                                    |
|---------------------------------------------------------------------------------------|------------------------------------------------|----------------------------------------------------------------------------------------------------|
| Doll Clothes<br>Patterns                                                              | Login                                          | Log in to view your videos<br>and print your patterns                                                                                                    |
| View my #1 Secret on How to<br>Make Doll Clothes the easy<br>way and Save a Fortune!! | Username or Email Address                      | <ul> <li>First time here?</li> <li>Your Username and Password are emailed to you after you make a purchase, so please check your Spam or Junk Mail folders if it has not arrived in your Inbox.</li> <li>Want to change your password by using the 'Lost your Password' function to the left.</li> <li>Not a member of Rosie's Doll Clothes Patterns is easy. Simply purchase either of my online video courses How to Make Doll Clothes or Learn to Love Your Serger, buy a doll clothes pattern or try my Free beanie pattern and we will email your own membership username and password.</li> </ul> |
|                                                                                       |                                                | Need help?                                                                                                    |

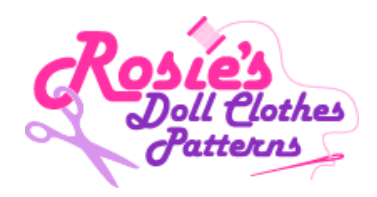

**3.** Enter your Email Address in "Username or Email address" box and then click once on the "Get New Password" button.

| Rosies                                                                                | Learn to Love Your Learn How to Buy Doll Clothes Rosie's Rosies Free Customer Serger Make Doll Clothes Patterns Blog Resources Service |  |  |  |
|---------------------------------------------------------------------------------------|----------------------------------------------------------------------------------------------------|--|--|--|
| Patterns                                                                              | Log in to view your videos<br>and print your patterns                                                                                  |  |  |  |
| View my #1 Secret on How to<br>Make Doll Clothes the easy<br>way and Save a Fortune!! | Lost Password                                                                                                    |  |  |  |
|                                                                                       | Username or Email Address                                                                                                    |  |  |  |
|                                                                                       | brsaw@optusnet.com.au                                                                                                    |  |  |  |
|                                                                                       | Get New Password                                                                                                    |  |  |  |
|                                                                                       | B Log in                                                                                                    |  |  |  |
| You will receive an email. C                                                          | lick once on the link in the email.                                                                                                    |  |  |  |
| R Rosie <rosie@< td=""><td>rosiesdollclothespatterns.com&gt;</td></rosie@<>           | rosiesdollclothespatterns.com>                                                                                                    |  |  |  |
| Your membership l                                                                     | ogin info Rosie's Doll Clothes Patterns                                                                                                |  |  |  |
| To brsaw@optusnet.com.au<br>We removed extra line breaks from this                    | message.                                                                                                    |  |  |  |
| Dear Brad,                                                                            |                                                                                                    |  |  |  |
| Our records show that you recently                                                    | asked to reset the password for your account.                                                                                          |  |  |  |
| Your current information is:<br>Username: <u>brsaw@optusnet.com.au</u>                | <u>1</u>                                                                                                    |  |  |  |

Membership: Pattern CPK Dresses 50s Vintage Dress, Pattern 18 Inch Bottoms Overalls For All Seasons, Pattern CPK Bottoms Overalls For All Seasons, Learn To Love Your Serger

To reset your password visit the following URL, otherwise just ignore this email and your membership info will remain the same.

https://www.rosiesdollclothespatterns.com/resetpass/?key=ZBhxD1KxzerSUdVwjOiW&login=brsaw@optusnet.com.au

Happy Sewing!

Rosie

4.

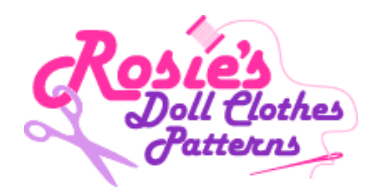

5. This will open the page below. Enter the password you would like to use in the "New Password" box and then again in the "Confirm new password" box. Once you have done this click once on the "Reset Password" button. Congratulations you have reset your password.

| Rosies                                                                                | Learn to Love Your Learn How to<br>Serger Make Doll Clothes Make Doll Clothes Make Doll Clothes Service Service                                                                 |  |
|---------------------------------------------------------------------------------------|----------------------------------------------------------------------------------------------------|--|
| Patterns                                                                              | Log in to view your videos<br>and print your patterns                                                                                                    |  |
| View my #1 Secret on How to<br>Make Doll Clothes the easy<br>way and Save a Fortune!! | New password                                                                                                    |  |
| YOUR NAME:                                                                            | Hint: The password should be at least twelve characters long. To make it stronger, use upper and lower case letters, numbers, and symbols like ! " ? \$ % ^ & ). Reset Password |  |

 This will open the page below. Enter your username in the "Username or Email Address" box and enter your <u>new</u> password into the "Password" box. Click the Log In button once.

.

| Rosie's                                                | Learn to Love Your<br>Serger Make Doll Clothes | Buy Doll Clothes Rosie's Rosies Free Customer<br>Patterns Blog Resources Service                                                                                           |
|--------------------------------------------------------|------------------------------------------------|----------------------------------------------------------------------------------------------------|
| Patterns                                               |                                                | Log in to view your videos<br>and print your patterns                                                                                                    |
|                                                        | Login                                          |                                                                                                    |
| View my #1 Secret on How to                            | Your password has been reset.                  | First time here?                                                                                                    |
| Make Doll Clothes the easy<br>way and Save a Fortune!! | Username or Email Address                      | Your Username and Password are emailed to you after you<br>make a purchase, so please check your Spam or Junk Mail<br>folders if it has not arrived in your Inbox.         |
|                                                        | Password                                       | Want to change your password?                                                                                                    |
|                                                        | Remember Me                                    | You can change your password by using the 'Lost your<br>Password' function to the left.                                                                                    |
|                                                        | Log In                                         | Not a member?                                                                                                    |
| YOUR NAME:                                             | B Lost your password?                          | Becoming a member of Rosie's Doll Clothes Patterns is<br>easy. Simply purchase either of my online video courses<br>How to Make Doll Clothes or Learn to Love Your Serger, |
|                                                        |                                                | buy a doll clothes pattern or try my Free beanie                                                                                                    |
| EMAIL:                                                 |                                                | and password.                                                                                                    |

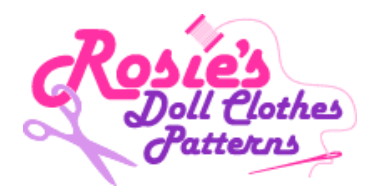

**7.** This will Log you into my site and your Membership. If you are new to the site, please take a moment to watch the videos that show you how to access your product.

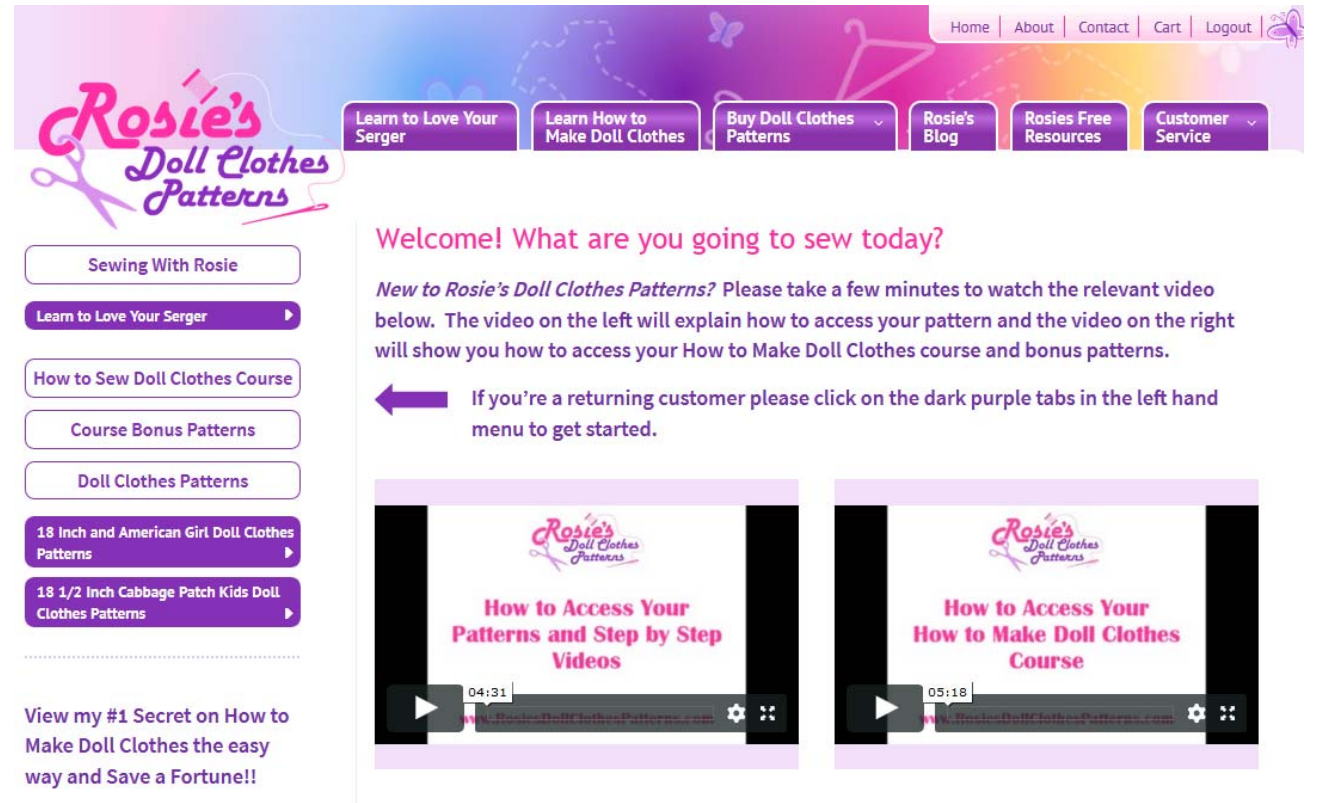

If you there is something else you need to know please check my very detailed Frequently Asked Questions page.

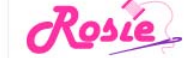